# **Hands-on Practice**

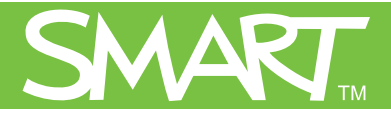

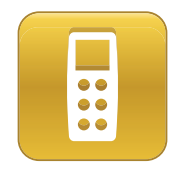

## **Delivering an Assessment**

This *Hands-on Practice* provides a structured exercise for delivering an assessment using SMART Notebook software and the SMART Response system.

Before completing this *Hands-on Practice*, ensure that you've read the *Quick References* for the SMART Response interactive response system. Install SMART Notebook and SMART Response software on your computer before proceeding.

Download the following files from the <u>SMART Training Center</u> website and save them to your desktop:

- <u>My Teacher Profile</u>
- Gr 7 Math Quiz

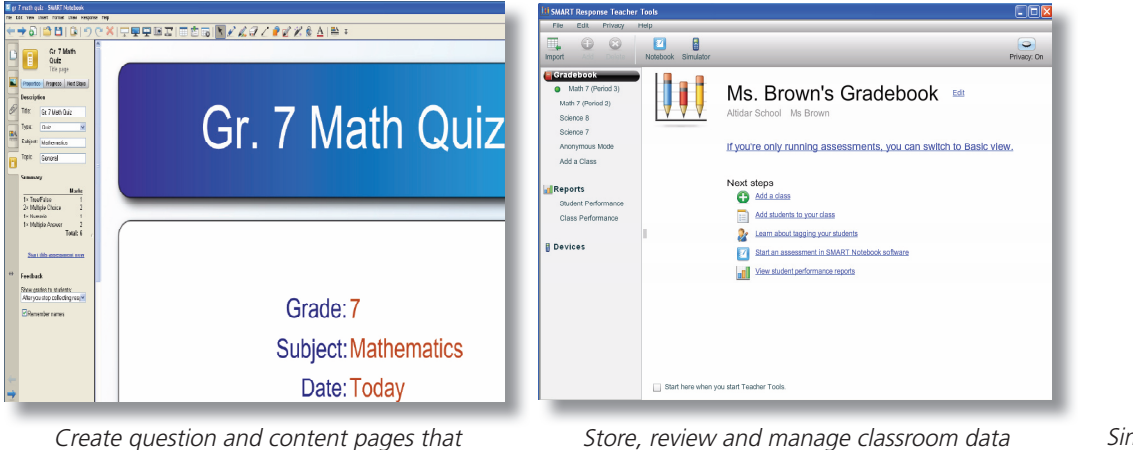

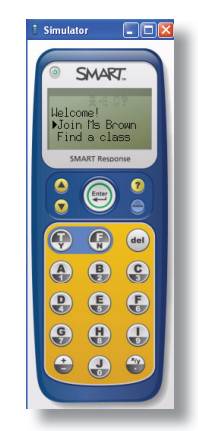

Simulate all functions of a physical clicker with clicker Simulators.

*Create question and content pages that feature images and other multimedia content with SMART Notebook software.* 

In this Hands-on Practice you'll learn how to:

- Start a class and sign-in students
- Start an assessment and respond to questions
- Monitor assessment progress and view results
- End an assessment and stop a class

**Tip:** You'll use the clicker *Simulator* for the duration of this *Hands-on Practice*. The process for connecting real clickers and simulated clickers is identical. You can load as many *Simulators* as you want to practice delivering an assessment when **SMART Response** hardware isn't available. Load a *Simulator* from the SMART Response icon in the notification area, or from the top menu in Teacher Tools software.

with Teacher Tools software.

### Starting a class and signing in students

Before you can deliver an assessment, you need to start your class in Teacher Tools software. Starting a class allows your students to sign in to the class using their clickers.

- 1 Double-click the Gr 7 Math Quiz.notebook file on your desktop. SMART Notebook opens.
- 2 Select **Response > Start Class > Math 7 (Period 3)** in the main menu bar. The Class Started notification window appears.
- 3 Click **Close**

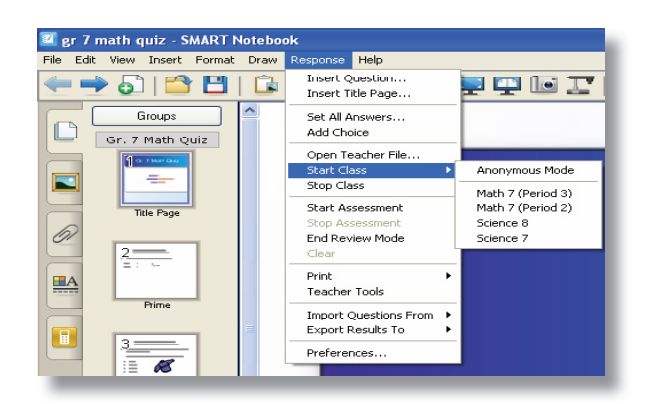

| Class Started                                                                       | ×     |
|-------------------------------------------------------------------------------------|-------|
| This class is started: Math 7<br>Your students should join this classroom, Ms Brown |       |
| Don't show this message again.                                                      | Close |
| Mhon you start a class SMART                                                        |       |

When you start a class, SMARI Notebook displays your classroom name.

### Signing in students

After you've started your class, your students can use their clickers to join your class by selecting your classroom name.

1 Select **Response > Teacher Tools** in the main menu bar. Teacher Tools software opens.

2 Ensure you're in Gradebook view. Click Math 7 (Period 3).

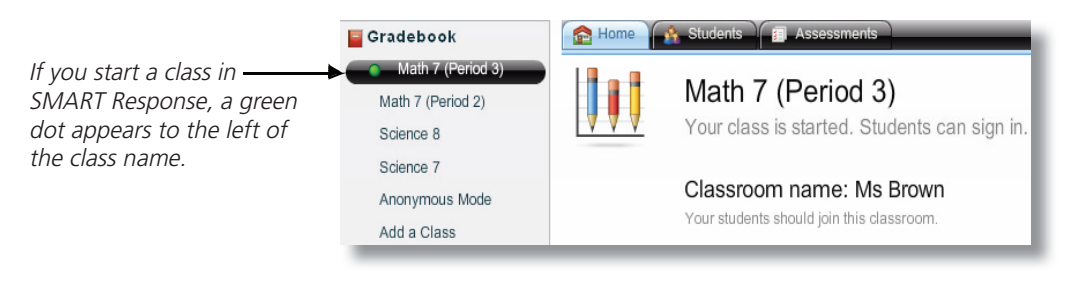

3 Click the Students tab

#### Tip: Ensure that Privacy is set to Off to view student ID numbers.

4 Click the **Simulator** button 📖 in the menu bar to open a clicker *Simulator* 

5 Select Join Ms Brown and press the Enter button on the clicker Simulator

6 Enter 8781 and press the Enter button to sign in as Marissa A

| C SMART                        |        |              |             |            |
|--------------------------------|--------|--------------|-------------|------------|
| JUNN.                          | Status | s Student ID | Last Name 🔺 | First Name |
| Welcome!                       | 01     | 8781         | Α.          | Marissa    |
| ▶Join Ms Brown<br>Find a class | 0      | 8727         | C.          | Ning       |
| SMART Response                 | 0      | 8534         | F.          | Jason      |
|                                | 0      | 2504         | H.          | Gordon     |
|                                |        |              |             |            |

- 7 Open two additional clicker Simulators and enter student ID's 8727 and 8534 to join the class
- 8 Click the **Home** and **Student** tabs in Teacher Tools software and observe the changes to the display when clickers are connected to your class.

| Gradebook                                           | 🟫 Home | 🚯 Students 👔                  | Asse            | ssments                    |
|-----------------------------------------------------|--------|-------------------------------|-----------------|----------------------------|
| Math 7 (Period 3)<br>Math 7 (Period 2)<br>Science 8 |        | Math 7 (<br>Your class is     | Per<br>start    | ted. Students can sign in. |
| Science 7<br>Anonymous Mode<br>Add a Class          |        | Classroom<br>Your students sh | nam<br>nould jo | ne: Ms Brown               |
|                                                     |        | Online:                       | 3/9             | 0                          |
| Reports                                             |        | Questions:                    | 0               | <b>9</b>                   |
| Student Performance                                 |        | Weak Signal:                  | 0               | (jr)                       |
| Class Performance                                   |        | Low Batteries:                | 0               |                            |
| Devices                                             |        | Lock Sign In                  | St              | top Class                  |

| Import Add     | Delete  | Notebook | Simulator  |                |            |
|----------------|---------|----------|------------|----------------|------------|
| Gradebook      |         | 🟫 Hor    | ne 🏦 Stud  | ents 🗐 Assessm | rents      |
| Math 7 (Per    | riod 3) | Status   | Student ID | Last Name 🔺    | First Name |
| Math 7 (Period | 2)      | •        | 8781       | Α.             | Marissa    |
| Science 8      |         | •        | 8727       | C.             | Ning       |
| Science 7      |         | •        | 8534       | F.             | Jason      |
| Anonymous M    | lode    |          | 2504       | Н.             | Gordon     |
| Add a Class    |         | 0        | 8759       | L.             | Alice      |
|                |         | 0        | 8753       | M.             | Paula      |
|                |         |          |            |                |            |

The Home tab in Gradebook view displays a summary of students who are signed in, have a question, weak signal or low batteries. A green dot in the status column indicates that the student has signed in.

### Starting an assessment and responding to questions

You can start the assessment after all students have signed in to your class with their clickers.

- 1 Navigate to the title page of the assessment
- 2 Click the SMART Response tab in SMART Notebook
- 3 Click the Properties tab

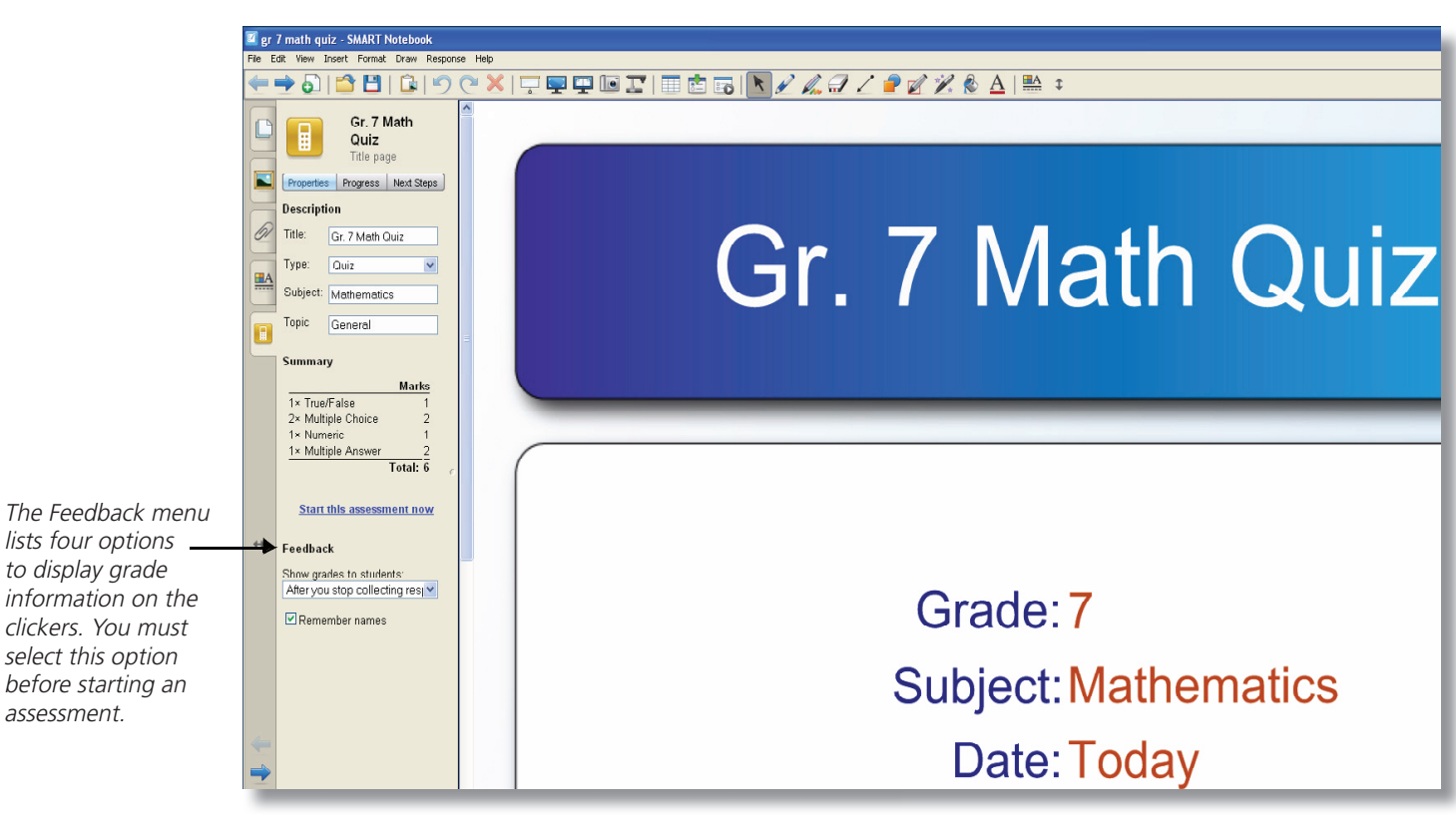

- 4 Select After you stop collecting responses from the Feedback menu
- 5 Click Start this assessment now
- 6 Click the **Next Page** icon 🔽 to view the first question

### **Responding to questions**

Students use the clickers to respond to assessment questions. The student enters a response for each question into the clickers and receives feedback according to how you've configured the assessment

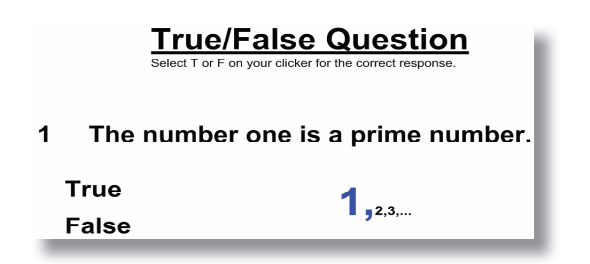

- 1 Click the **Progress** button
- 2 Click the Show option next to the Still waiting for heading
- 3 Observe the changes under the *In Progress* and *Still waiting for* headings as you complete the assessment
- 4 Enter a response to the first question into each clicker. Press **Enter** on the clickers to submit the responses and proceed to the next question.
- 5 Click **the Next Page** button 🔽 to view the next question
- 6 Select Finish and press Enter when you've responded to every question

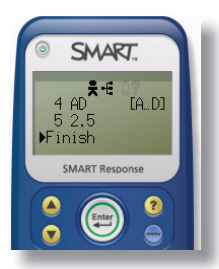

| © SMART.                                |
|-----------------------------------------|
| <b>4</b> AD [A_D]<br>5▶2.5<br>Submitted |
| SMART Response                          |
|                                         |

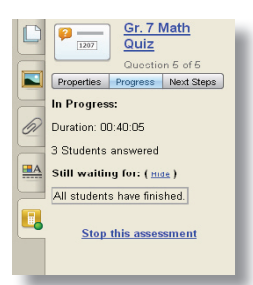

### Ending an assessment, viewing results and stopping a class

After all students have finished the assessment and submitted their answers, you can stop the assessment, view results in SMART Notebook and stop the class.

1 Click **Stop this assessment**. The Results button replaces the Progress button.

**Tip:** Teacher Tools software automatically records the grades in the Gradebook and the clickers display individual student grades.

- 2 Click the **Results** button to view a graph and summary of the results for each question page
- 3 Select **Response > Stop Class** in the main menu bar to turn off the clickers

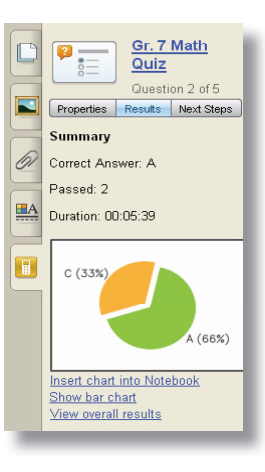

Congratulations, you're ready to review the results of your assessment. Refer to the *Hands-on Practice* document *Evaluating assessment results* for a structured exercise for interpreting and evaluating class assessment results using SMART Response Teacher Tools software.

© 2009 SMART Technologies ULC. All rights reserved. Notebook, Senteo, smarttech and the SMART logo are trademarks or registered trademarks of SMART Technologies ULC in the U.S. and/or other countries. All other third-party company names and products are for identification purposes only and may be trademarks of their respective owners. Printed in Canada 04/2009.

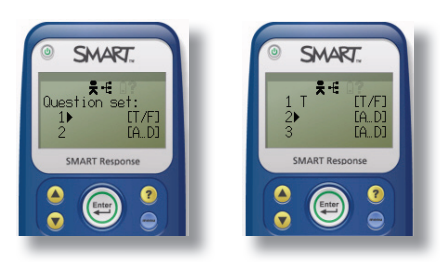

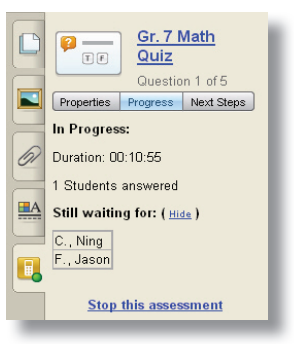